# WIFI router VD-G1CH

## **User Manual**

### Popis výrobku

- 4G modul s podporou 4G/3G a 2G SIM karet.

- Podpora až 8 bezdrátových zařízeních připojenými k modulu (počítač, telefon, tablet,

### kamera,...)

Podpora administrace routeru přes WEB klikent: zobrazení síly 4G signal, přístup ke změně hesla Wifi

Technické parametery

- 4G čip: ZX297520M, WiFi čip: RTL8192ES-CG;4.
- Typ sitě:FDD-LTE,TDD-LTE,WCDMA/HSPA+,TD-SCDMA,GSM/ GPRS/EDGE;
- Provozní frekvence:LTEB1/B3/B7/B8/B20/B38/B40/B41/B1/B8,WCDMA2100/ 900MHz,TD-SCDMAB34/B39,GSM/GPRS/EDGE:900/1800MHz;
- tarif: FDD-LTE/ TDD-LTE: Nejvyšší rychlost 50M/ nejnižší rychlost 150Mbps HSPA+: Nejvyšší
- rychlost 5.76M/ nejnižší rychlost 21Mbps
- TD-SCDMA: Nejvyšší rychlost 2.2Mbps/ nejnižší rychlost 2.8Mbps;
- Síťový port: 1ks 10/100M adaptivní RJ45 vstup, Podpora max 8 WiFi zařízeních
- WiFistandardy:2412MHz-2472MHz,802.11b/g/n,maximální přenosová rychlost je72Mbps
- > Typ SIM karty: Micro SIM karta
- Napájení: DC12V, spotřeba: 2.5W

### Přístup k zařízení

Nápájecí zdroj: DC12V/ 00.5A

Vkládání datové SIM karty: Použijte standardní Micro SIM kartu. Vložte ji růžkem nahoru, jak je na obrázku níže.:

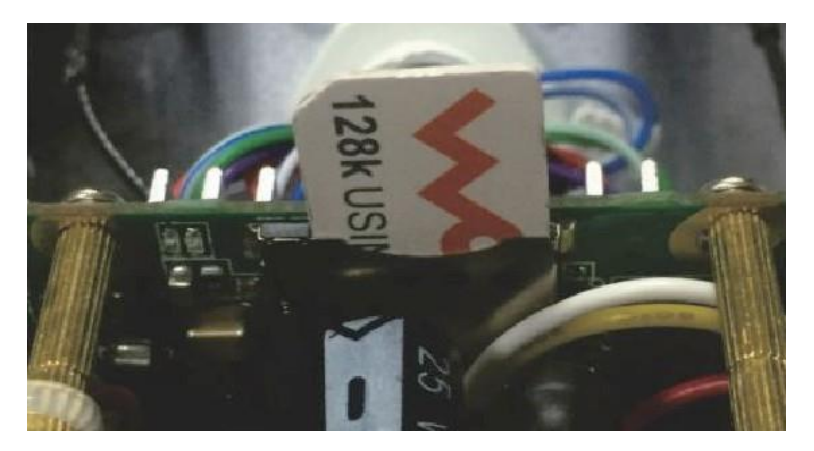

Kabelový přístup: Zapojte kabel RJ45 do síťového portu na routeru. Pokud je potřeba zapojení vice zařízení, lze použít switch.

Bezdrátové připojení: Otevřete nastavení Wifi sítí a vyberte WiFi pod podobným názvem viz. obr:

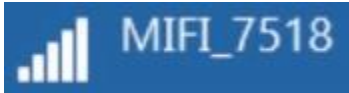

Připojte se a zadejte heslo: 1234567890 (Toto heslo lze v administraci routeru změnit)

## Nastavení funkcí

1. Přihlášení: Do vyhledávacího řádku ve Vašem prohlížeči zadejte: http://192.168.100.1 a vyplňte heslo: admin, router musí být kabelově připojen k Vašemu počítači.

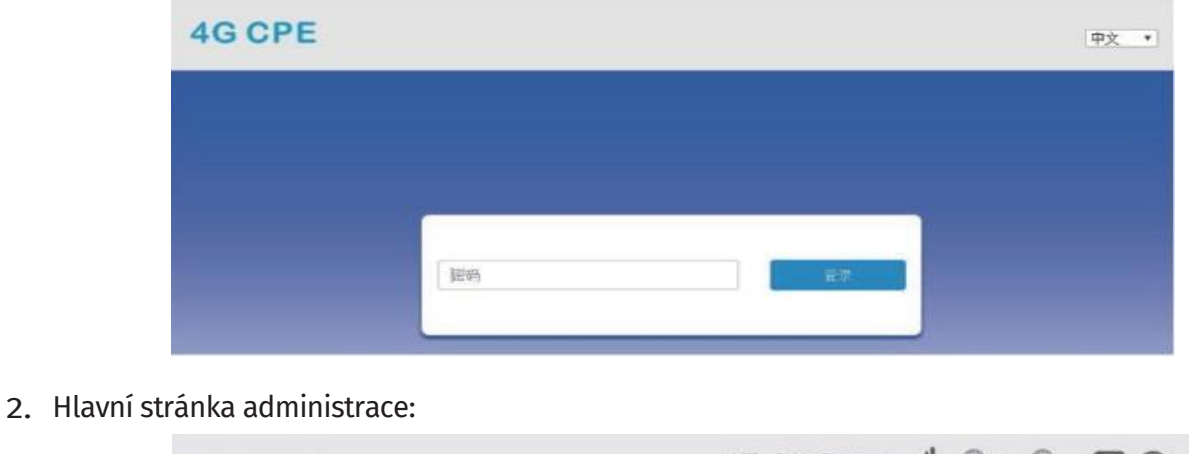

| 2. Hidvill Stralik | a auministrace:                                                        |                                                                                                 |                                      |
|--------------------|------------------------------------------------------------------------|-------------------------------------------------------------------------------------------------|--------------------------------------|
| 40                 | CPE                                                                    | LTE China Tele                                                                                  | Modify Login Password Logout English |
|                    | SMS: Phonebook Adva                                                    | anced Settings Quick Settings                                                                   |                                      |
|                    | $\bigcirc$                                                             |                                                                                                 |                                      |
|                    | Connect Status                                                         | Network Settings                                                                                | Connected Devices                    |
|                    | <ul> <li>ON</li> <li>Ob/s</li> <li>↓ 0b/s</li> <li>00:15:07</li> </ul> | Wireless Broadband Mode       >         Network Settings       >         WI-Fi Settings       > | 1<br>wreless                         |
| 3. Oblast se zoł   | orazením signáli:                                                      | 1 2 China Unicom                                                                                |                                      |

(1) Typ připojení; (2) Operátor; (3) Síla signálu; 4 Stav připojení k WiFi; 5 Stav kabelového připojení;
6 Stav SIM karty; 7 Počet připojených zařízení; Nastavení hesla pro přihlášení: uživatelem nelze heslo měnit

#### 4. Oblast zobrazení stavu připojení:

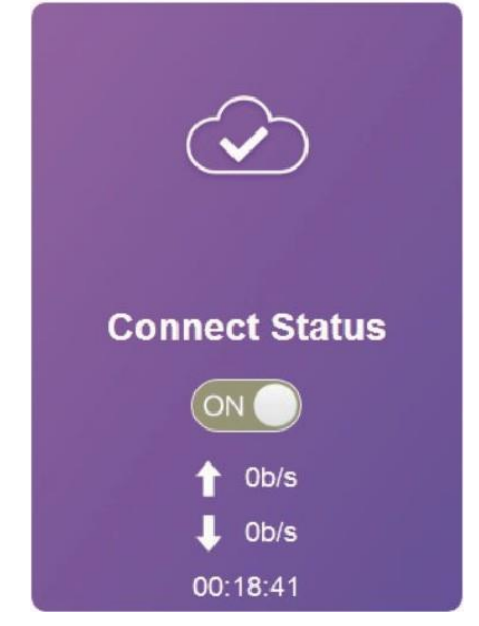

5. Oblast pro nastavení sítě:

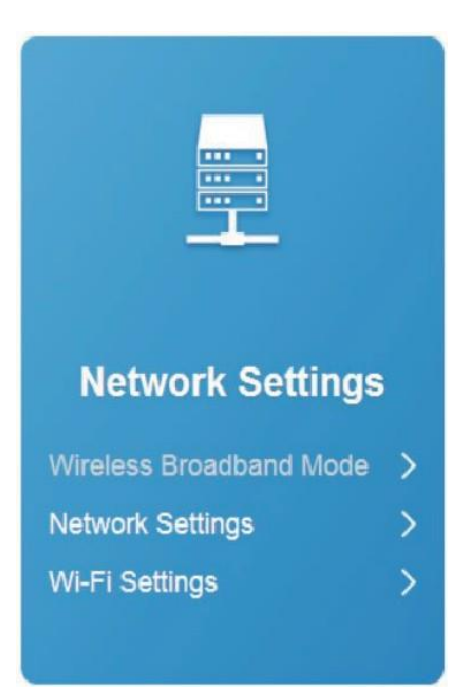

- A. Zobrazení stavu;
- B. Připojení k síti: ON/ OFF; C. Šířka pásma upload;
- D. Šířka pásma download;
- E. Doba připojení;

1. A. Nastavení sítě: klikněte na

"network Settings"vstupte do "connection settings", zde kze bastavit režim připojení (connection mode), výběr sítě (network selection) nastavení APN (APN setup), nastavení VPN (VPN setup) viz. níže

| <               | Connection Settings                |                                                                                     |       |
|-----------------|------------------------------------|-------------------------------------------------------------------------------------|-------|
| Connection Mode | Connection Mode<br>Connection Mode | Automatic Manual     Check here, you can connect to internet in the roaming status. |       |
| APN             |                                    |                                                                                     | Αρρηγ |
| VPN             | 0                                  |                                                                                     |       |

WiFi (WiFi settings): klikněte na "WiFi settings", vstupte do "connection settings" zde můžete nastavit SSID, Přepínání Wifi (WiFi Switch), Název Wifi sítě (Network name WiFi), WLAN MAC Filtr a jiné.. viz. níže: 2.

| <                 | Set up wireless hotsp | Wi-Fi Settings<br>not so that your mobile phone or laptop could access network via it |       |
|-------------------|-----------------------|---------------------------------------------------------------------------------------|-------|
| SSID              | WI-FI Switch          | Enable     O Disable                                                                  |       |
| WPS               | SSID                  |                                                                                       | Apply |
| Internet Wi-Fi    | Network Name(SSID) *  | MIFI_75A7                                                                             |       |
| Advanced Settings |                       | SSID Broadcast                                                                        |       |
| MI AN MAC Filler  | Security Mode         | WPA2(AES)-PSK                                                                         |       |
| WEAN MAC FIRE     | Pass Phrase *         |                                                                                       |       |
|                   |                       | Display Password                                                                      |       |
|                   |                       |                                                                                       |       |

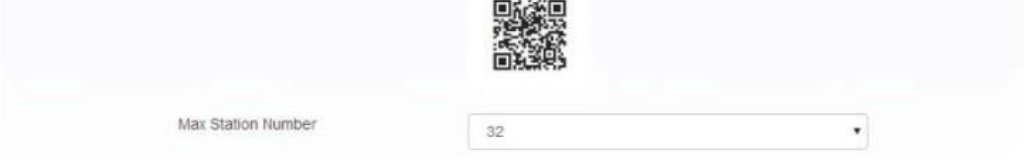

A. Doporučujeme změnit heslo pro WiFi připojení (1234567890); B. Pro prevenci doporučujeme aktivovat funkci "MAC philtering" pro upřesnění pravidel, která zařízení se k síti smějí připojovat a která ne. Pro specifikaci vyberte "White list", pro přidání MAC adresy konkrétního zařízení dejte ADD equipment's MAC adress

6. Oblast zobrazující počet připojených zařízení

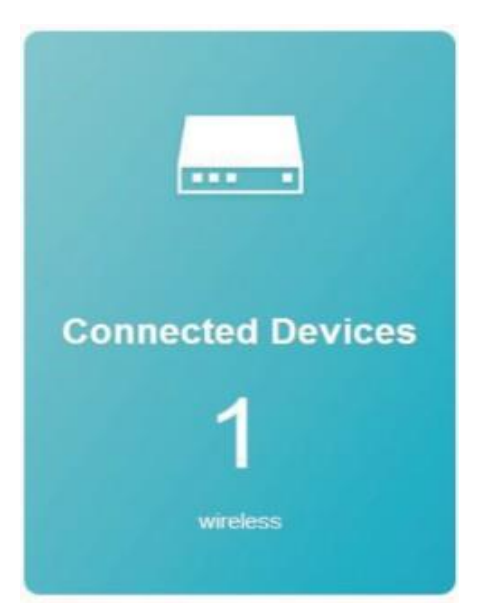

Zde vidíte počet reálně připojených zařízení

7. Zobrazení statistiky

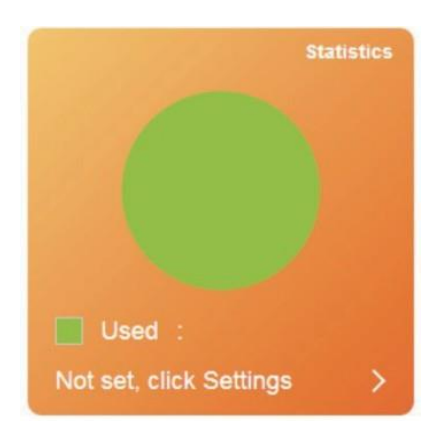

Kliknutím na Settings nastavíte hodnoty, které chcete sledovat.

#### 8. Zobrazení informací o stavu

| Status Information |                 |                    |   |
|--------------------|-----------------|--------------------|---|
| SIM Card Number    |                 |                    |   |
| IMEI               | 358511050033103 |                    |   |
| IMSI               | 460110419194380 |                    |   |
| Signal Strength    | -81 dBm         |                    |   |
| Network Name(SSID) | MIFI_75A7       |                    |   |
|                    |                 | Detail Information | > |

Zde se zobrazí IMEI SIM karty, číslo SIM karty, síla signálnu, název sítě SSID pro detailnější informace můžete ještě kliknout na "Detail information:

| Network Settings   | >                     |                    |                 |
|--------------------|-----------------------|--------------------|-----------------|
| Wi-Fi Settings     | >                     | Status Information |                 |
|                    |                       | SIM Card Number    |                 |
|                    |                       | IMEI               | 358511050033103 |
|                    |                       | IMSI               | 460110419194380 |
| Status Information |                       | Signal Strength    | -81 dBm         |
|                    |                       | Network Name(SSID) | MIFI_75A7       |
| SIM Card Number    | and the second second |                    |                 |

| SIM Card Number     |       | Max Access Number | 32                  |
|---------------------|-------|-------------------|---------------------|
| IMEI                | 3585  | Wi-Fi Coverage    | Long Wi-Fi Coverage |
| IMO                 | 4004  | LAN Domain        | m.home              |
| IMISI               | 460   | IP Address        | 192.168.100.1       |
| Signal Strength     | -81 0 | WAN IP Address    | 100.81.205.198      |
| Network Name(SSID)  | MIEL  | Software Version  | V1.0.6B01P14        |
| richient rune(colb) |       | Hardware Version  | V1.0                |
|                     |       | Datail            | Information A       |
|                     |       | Detail            | information >       |
|                     |       |                   |                     |

#### 9. SMS

| SMS | Phonebook | Advanced Settings | Quick Settings |
|-----|-----------|-------------------|----------------|
|-----|-----------|-------------------|----------------|

Klikněte na "SMS" vstupte do "Device SMS", zde se zobrazí Zařízení(Device)/ SIM (SIM Card)/ Nastavení (Settings). Viz. níže:

| <        |                    | Device SMS (0/100) |      |
|----------|--------------------|--------------------|------|
| Device   | New Delete Refresh | Content            | Time |
| SIM Card |                    |                    |      |
| Settings |                    |                    |      |

10 Telefonní kontakty

Klikněte na "Phonebook", zde bude zobrazen seznam (List), Nové ( New), Odeslat (Send), viz. míže:

| <    | Phonebook (0/600) |               |               |       |  |
|------|-------------------|---------------|---------------|-------|--|
| List | Delete            |               | Q Search x    | All   |  |
| New  | Name              | Save Location | Mobile Number | Group |  |
| Send |                   |               |               |       |  |

11. Rozšířená nastavení (Advanced Settings)

| <          |                  | Advanced Settings                                                                          |       |
|------------|------------------|--------------------------------------------------------------------------------------------|-------|
| Power-save | WI-FI Performanc | e Settings                                                                                 |       |
| Router     | WI-FI Coverage   | Short Wi-Fi Coverage - Best battery life     Medium Wi-Fi Coverage     Eong Wi-Fi Coverage |       |
| Firewall   |                  |                                                                                            | Apply |
| Update     | 0                |                                                                                            |       |
| USSD       |                  |                                                                                            |       |
| DDNS       |                  |                                                                                            |       |

A. Úsporný režim: Podpora nastavení výkonu Wifi. Doporučujeme vybraz "short WiFi coverage-best battery life" – "Krátké pokrytí Wifi – nejúspornější" při solárním napájení

1. Router: Zobrazení IP adresy/ DHCP stavu a adresy.

- 2. Firewall: můžete nastavit filtrování portů, mapování, přeposílání, UPnP, DMZ.
- 3. Update: Update 4G routeru.
- 4. USSD: odeslání USSD instrukcí.

DDNS: Volitelná aktivace/deaktivace DDNS;

Other: zde můžete např. Restartovat router "Device Restart", nebo jej obnovit do továrního nastavení "Restore Factory Settings", take lze nastavit automatický čas ze sítě

"Network Auto Time".

12. Quick Settings – rychlá konfigurace

Pro rychlé nastavení parametrů, bez nutnosti odbornějších znalostí.

13. Diagram routeru/ tlačítko RESET.

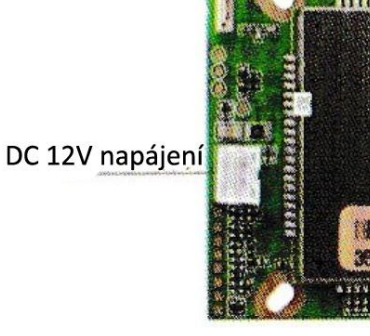

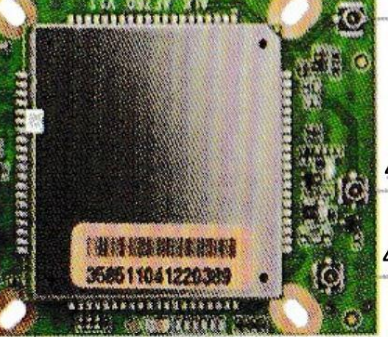

Wifi anténa

4G pomocná anténa USB vstup 4G hlavní anténa

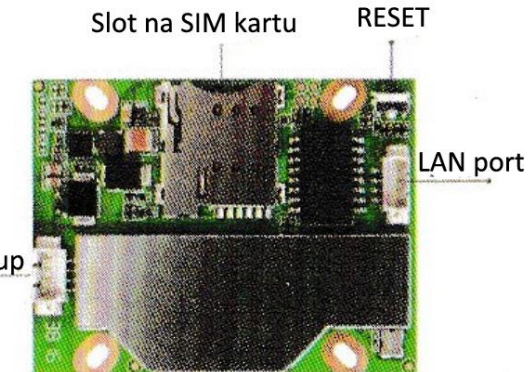

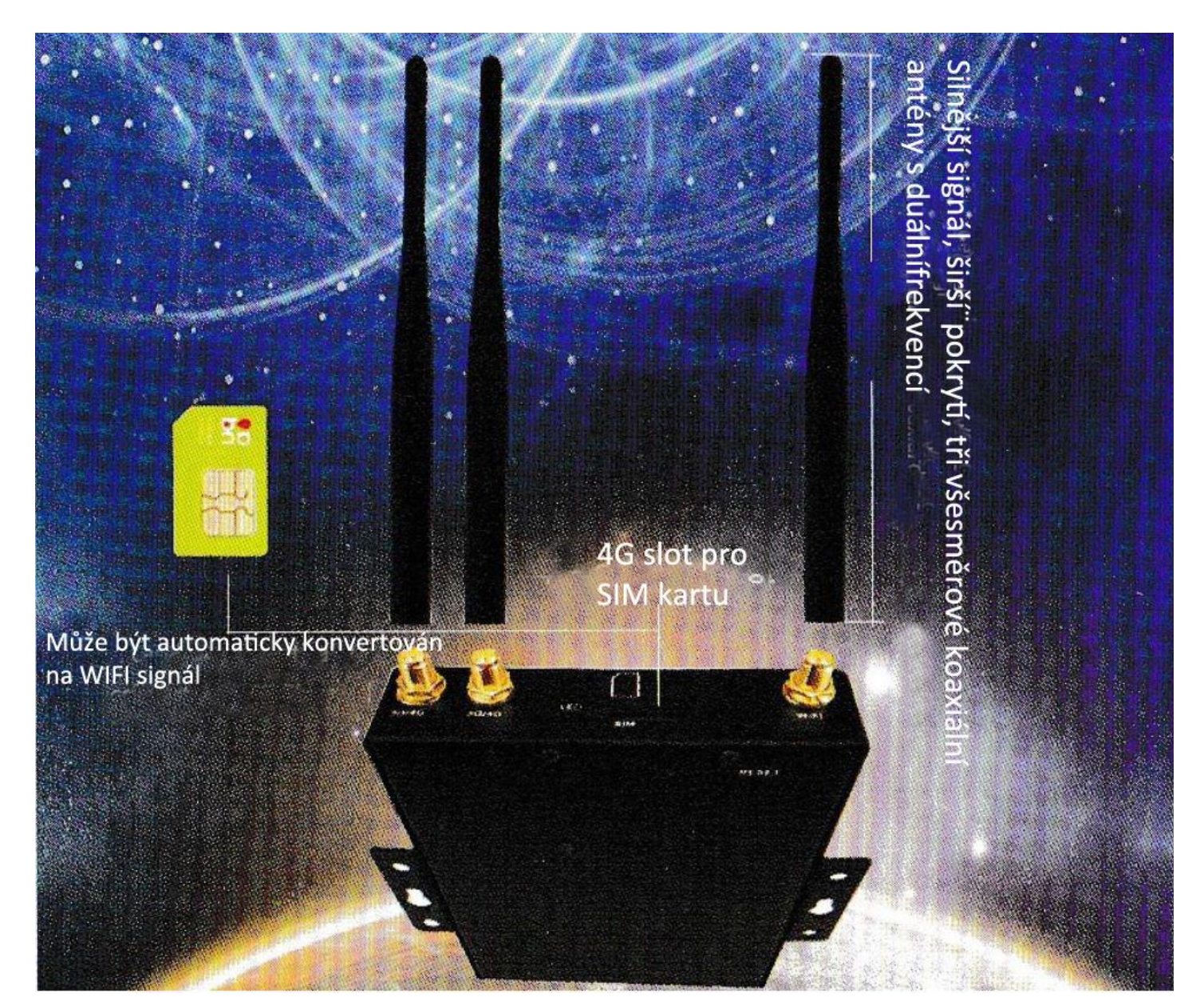